United Arab Emirates Ministry of Education

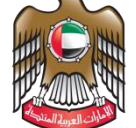

الإمــارات العـربيـة المتحدة وزارة التربيــة والتعليــم

## تطبيق الديوان دليل التنصيب

د. قم بتحميل ملف التنصيب من الرابط التالي

## https://www.moe.gov.ae/Ar/SiteAssets/AlDiwan.zip

2- بعد اكتمال التحميل، قم بفك الملف المضغوط باستخدام برنامج zip 7، عن طريق النقر بالزر الأيمن للماوس
 على الملف المضغوط واختيار Zip ثم اختيار Extract Files

| 🔊 acrepistatusinstalle | r.msi                   | 11/22/2016 9:48 PN | windows installer              | 0,090 KB        |   |  |  |
|------------------------|-------------------------|--------------------|--------------------------------|-----------------|---|--|--|
| 🖀 ALDiwan.zip          |                         | 1/2/2012 5 22 01   | WinRAR ZIP archive             | 36,713 KB       |   |  |  |
| 🛃 allwaysync-x64-      | Open                    | n                  | Application                    | 8,331 KB        |   |  |  |
| appointment.ics        | Open with WinRAR        | м                  | iCalendar File                 | 1 KB            |   |  |  |
| 🖻 attachment.jpg 🔋     | Extract files           | м                  | JPG File                       | 947 KB          |   |  |  |
| 👔 authentication-v     | Extract Here            | M                  | Microsoft PowerPo              | 3,105 KB        |   |  |  |
| 🖻 BeforeUpdate B 📱     | Extract to ALDiwan      | M                  | PNG File                       | 246 KB          |   |  |  |
| Book1 (1).xlsx         | 7-Zip                   | >                  | Open archive                   |                 |   |  |  |
| Book1 (2).xlsx         | CRC SHA                 | >                  | Open archive                   |                 | > |  |  |
| Book1 (3).xlsx         | Scan for Viruses        |                    | Extract files                  |                 |   |  |  |
| Book1.xlsx             | Open with               | >                  | Extract Here                   |                 |   |  |  |
| 🗋 booking.pkpass 🗕     |                         |                    | Extract to "ALDiwan\"          |                 |   |  |  |
| bWVldGluZy5tb          | Share with              | /                  | Test archive<br>Add to archive |                 |   |  |  |
| 📮 chain.p7b 🛛 🔤        | Restore previous versio | ins                |                                |                 |   |  |  |
| 📄 ChangeADGrou         | Send to                 | >                  | Compress and email             |                 |   |  |  |
| ChangePasswore         | Cut                     |                    | Add to "ALDiwan.7z"            |                 |   |  |  |
| ChromeSetup.ex         | Codv                    |                    | Compress to "ALDiwa            | n.7z" and email |   |  |  |

3- في نافذة Extract Files Windows قم بكتابة \C: في خانة extract to كما هو مبين في الصورة التالية

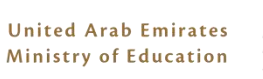

| Extract : C:\Users\Mahmoud.elgibaly\Downloads | ALDiwan.zip X         |
|-----------------------------------------------|-----------------------|
| Extract to:                                   |                       |
|                                               | ~                     |
| ALDiwan\                                      | Password              |
| Path mode:                                    |                       |
| Full pathnames ~                              | Show Password         |
| Eliminate duplication of root folder          |                       |
| Overwrite mode:                               | Restore file security |
| Ask before overwrite $\vee$                   |                       |
|                                               |                       |
| ОК                                            | Cancel Help           |
|                                               |                       |
|                                               |                       |

- 4- قم بالنقر على Computer ثم C Drive ، و قم بفتح مجلد ALDiwan 5- انقر بالزر الأيمن للماوس على ملف Run With PowerShell ثم قم باختيار Run With PowerShell

| are View                           |              |              |             |           |                           |              |                             |           |                         |         |           |
|------------------------------------|--------------|--------------|-------------|-----------|---------------------------|--------------|-----------------------------|-----------|-------------------------|---------|-----------|
| Cut<br>Copy path<br>Paste shortcut | Move<br>to • | Copy<br>to T | X<br>Delete | Rename    | New item •                | Properties   | Öpen ▼<br>ZEdit<br>⊖History | Select a  | all<br>none<br>election |         |           |
| d .                                |              | Org          | anise       |           | New                       | Ope          | en                          | Selec     | t                       |         |           |
| This PC > Local                    | Disk (C:)    | > ALDi       | iwan        |           |                           |              |                             |           |                         |         |           |
|                                    |              |              | ^           | Name      | ^                         |              | Date mo                     | dified    | Туре                    |         | Size      |
|                                    |              |              |             | 🎁 Ibtikar | EduaGate.Reader.App.St    | ore_1.0.0.0  | 4/7/201                     | 7 1:29 PM | APPX File               |         | 35,760 KB |
|                                    |              |              |             | T Micros  | soft.VCLibs.x64.12.00.app | x            | 4/7/201                     | 7 1:28 PM | APPX File               |         | 953 KB    |
|                                    |              |              |             | 📄 Run.ps  | ;1                        |              | 4/7/201                     | 7 1:28 PM | Windows F               | PowerSh | 1 KB      |
|                                    |              |              |             |           | Open with Powe            | erGUI Script | Editor                      |           |                         |         |           |
|                                    |              |              |             |           | Run with PowerS           | hell         |                             |           |                         |         |           |
|                                    |              |              |             |           | Edit                      |              |                             |           |                         |         |           |
| ıg                                 |              |              |             |           | 7-Zip                     |              |                             | >         |                         |         |           |
|                                    |              |              |             |           | CRC SHA                   |              |                             | >         |                         |         |           |
| ts                                 |              |              |             |           | Scan for Viruses.         |              |                             |           |                         |         |           |
|                                    |              |              |             |           | Open with                 |              |                             |           |                         |         |           |
|                                    |              |              |             |           | Add to archive            |              |                             |           |                         |         |           |
|                                    |              |              |             |           | Add to "Run.rar"          |              |                             |           |                         |         |           |
| ıfig                               |              |              |             |           | Compress and er           | mail         |                             |           |                         |         |           |

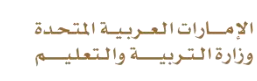

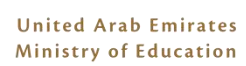

- 6- في حالة عدم ظهور رسائل خطأ، فقد تم تنصيب التطبيق بنجاح، يمكنك تشغيله عن طريق قائمة البدء
  7- في حالة ظهور رسائل خطأ مبينة بالأحمر كما في الصورة أدناه، يرجى مراسلة للدعم الفني على . <u>ServiceDesk@moe.gov.ae</u> أو الاتصال على 80051115

| d-AppxPackage : Deployment failed with HRESULT: 0x800B0109, A certificate chain processed, but terminate | d in a | root |
|----------------------------------------------------------------------------------------------------|--------|------|
| rtificate which is not trusted by the trust provider.                                                    |        |      |
| ror 0x800B0109: The root certificate of the signature in the app package or bundle must be trusted.      |        |      |
| TE: For additional information, look for [ActivityId] 263d36aa-aeb1-0005-7439-3e26b1aed201 in the Event  | Log or | use  |
| e command line Get-AppxLog -ActivityID 263d36aa-aeb1-0005-7439-3e26b1aed201                              |        |      |
| C:\ALDiwan\Run.ps1:2 char:1                                                                              |        |      |
| Add-AppxPackage -Path "c:\ALDIWAN\IbtikarEduaGate.Reader.App.Store_1                                     |        |      |
|                                                                                                    |        |      |
| + CategorvInfo : NotSpecified: (C:\ALDIWAN\Ibti0.0.0_x64.appx:String) [Add-AppxPackage].                 | Except | ion  |
| + FullyQualifiedErrorId + DeploymentError Microsoft Windows Appy BackageManager Commands AddAppyBackage  | eComma |      |

Press Enter to continue...: